# 스위치에서 라우팅 리소스 구성

## 목표

이 문서에서는 스위치에서 라우팅 리소스 설정을 구성하는 방법에 대한 지침을 제공합니다.이 시나 리오에서는 VLAN 매핑 라우팅 리소스를 수용하려면 기본값을 조정해야 합니다.

## 적용 가능한 디바이스 | 소프트웨어 버전

- SX350 시리즈 | 2.3.0.130(<u>최신 다운로드</u>)
- SG350X 시리즈 | 2.3.0.130(<u>최신 다운로드</u>)
- SX500 시리즈 | 2.3.0.130(<u>최신 다운로드</u>)
- SX550X 시리즈 | 2.3.0.130(<u>최신 다운로드</u>)

## 소개

스위치에서 모든 라우팅 정보는 TCAM(Ternary Content Addressable Memory)이라는 특수 고속 메 모리에 저장되며, 이는 주로 경로 검색, 패킷 분류 및 전달, ACL(Access Control List) 기반 명령을 가속화하는 기능을 수행합니다.

TCAM 항목은 다음 그룹으로 구분됩니다.

- IP 항목 IP 고정 경로, IP 인터페이스 및 IP 호스트용으로 예약된 라우터 TCAM 항목입니다.
- 비 IP 항목 ACL 규칙, CoS(Cost of Service) 정책 및 VLAN(Virtual Local Area Network) 속도 제한 등 다른 애플리케이션에 예약된 TCAM 항목입니다.

스위치의 Routing Resources(라우팅 리소스) 페이지에서 TCAM 할당을 조정할 수 있습니다.다음 방법 중 하나로 라우팅 리소스를 잘못 수정할 수 있습니다.

- 할당하는 라우터 TCAM 항목 수가 현재 사용 중인 수보다 적습니다.
- 할당하는 라우터 TCAM 항목 수가 해당 카테고리에 대해 사용 가능한 최대 수보다 큽니다.페이 지에 최대값이 표시됩니다.

라우터 TCAM 할당을 잘못 변경하면 오류 메시지가 표시됩니다.라우터 TCAM 할당이 가능한 경우 새 설정으로 자동 재부팅이 수행된다는 메시지가 표시됩니다.

다음 표에서는 다양한 기능에 사용되는 TCAM 항목의 수를 제공합니다.

| 논리 엔터티       | IPv4  | IPv6(PCL TCAM) | IPv6(라우터 TCAM) |
|--------------|-------|----------------|----------------|
| IP 네이버       | 1개 항목 | 1개 항목          | 4개 항목          |
| 인터페이스의 IP 주소 | 2개 항목 | 2개 항목          | 8개 항목          |
| IP 원격 경로     | 1개 항목 | 1개 항목          | 4개 항목          |
| 온 링크 접두사     | 해당 없음 | 1개 항목          | 4개 항목          |

참고:VLAN 매핑은 모든 경우에 4개의 TCAM 항목을 사용합니다.

## 라우터 리소스 구성

1단계. 스위치의 웹 기반 유틸리티에 로그인한 다음 Display Mode 드롭다운 목록에서 Advanced를 선택합니다. **참고:**사용 가능한 메뉴 옵션, 기본값 및 범위 값은 디바이스 모델에 따라 달라질 수 있습니다.이 예에서는 SG350X-48MP가 사용됩니다.

| Display Mode: | Basic 🔹  | Logout |
|---------------|----------|--------|
|               | Basic    |        |
|               | Advanced |        |

**참고:**Sx300 Series 스위치가 있는 경우 <u>2단계</u>로 건너뜁니다.

<u>2단계</u>. 스위치의 웹 기반 유틸리티에 로그인한 다음 Administration > Routing Resources를 선택합 니다.

|          | dministration                                                                                                   |
|----------|----------------------------------------------------------------------------------------------------|
|          | System Settings                                                                                                 |
|          | Console Settings                                                                                                |
|          | Stack Management                                                                                                |
|          | User Accounts                                                                                                   |
|          | Idle Session Timeout                                                                                            |
| ►        | Time Settings                                                                                                   |
| ►        | System Log                                                                                                    |
| ►        | File Management                                                                                                 |
|          | Deheat                                                                                                    |
|          | Rebool                                                                                                    |
| ٢        | Routing Resources                                                                                               |
| C        | Routing Resources Discovery - Bonjour                                                                           |
| <b>C</b> | Routing Resources<br>Discovery - Bonjour<br>Discovery - LLDP                                                    |
| <b>C</b> | Rebool<br>Routing Resources<br>Discovery - Bonjour<br>Discovery - LLDP<br>Discovery - CDP                       |
| C        | Rebool<br>Routing Resources<br>Discovery - Bonjour<br>Discovery - LLDP<br>Discovery - CDP<br>Ping               |
| Ç        | Rebool<br>Routing Resources<br>Discovery - Bonjour<br>Discovery - LLDP<br>Discovery - CDP<br>Ping<br>Traceroute |

라우팅 리소스 페이지에는 다음이 표시됩니다.

| Routing Resources                          |       |              |  |
|--------------------------------------------|-------|--------------|--|
| IPv4 Routing Resources                     |       |              |  |
|                                            | Count | TCAM Entries |  |
| Neighbors (1 TCAM entry per neighbor):     | 2     | 2            |  |
| Interfaces (2 TCAM entries per interface): | 1     | 2            |  |
| Routes (1 TCAM entry per route):           | 1     | 1            |  |
| Total:                                     |       | 8            |  |

### IPv4 라우팅 리소스

Neighbors(인접 디바이스 1개당 TCAM 항목) 영역에는 다음이 표시됩니다.

- Count 디바이스에 기록된 인접 디바이스 수를 표시합니다.
- TCAM Entries(TCAM 항목) 네이버에 사용 중인 라우터 TCAM 항목의 수입니다.

**참고:**SG550XG 시리즈 스위치에는 네이버당 4개의 TCAM 엔트리와 SG350XG 시리즈용 엔트리가 있습니다.

Interfaces(인터페이스당 2개의 TCAM 항목) 영역에는 다음이 표시됩니다.

- Count 디바이스의 인터페이스에 있는 IP 주소 수입니다.
- TCAM 항목 IP 주소에 사용되는 라우터 TCAM 항목의 수입니다.

Routes(라우트당 1개의 TCAM 항목) 영역에는 다음이 표시됩니다.

- Count 디바이스에 기록된 경로 수를 나타냅니다.
- TCAM Entries(TCAM 항목) 경로에 사용되는 라우터 TCAM 항목의 수입니다.

Total(총) 영역에는 현재 사용 중인 라우터 TCAM 항목의 수가 표시됩니다.

3단계. 최대 항목 영역에서 다음 옵션 중 하나를 선택합니다.

- 기본값 사용 기본값을 사용합니다.기본값은 320개 항목입니다.
- 사용자 정의 이 옵션을 선택한 후 필드에 값을 입력합니다.이 예에서는 128을 입력합니다.

| Maximum Er | ntries: |
|------------|---------|
|------------|---------|

| Use Default   |     |
|---------------|-----|
| OUser Defined | 128 |

**중요:**IPv4 경로의 새 최대 항목 수 + IP 인터페이스의 2\* 최대 항목 수 + IP 호스트의 최대 항목 수는 Sx350 및 SG350X 시리즈의 경우 992, Sx550 시리즈의 경우 7424여야 합니다.총 TCAM 항목 번호 에서 사용된 비 IP 항목 수를 뺀 값입니다.

### IPv4 멀티캐스트 라우팅 리소스

IPv4 Multicast Routes(IPv4 멀티캐스트 경로(경로당 2개의 TCAM 항목) 영역에는 다음이 표시됩니다.

- Count 디바이스에 기록된 멀티캐스트 경로 수를 표시합니다.
- TCAM Entries 멀티캐스트 경로에 사용 중인 TCAM 항목의 수를 표시합니다.

IPv4 Multicast Routing Resources

|                                                   | Count | TCAM Entries |
|---------------------------------------------------|-------|--------------|
| IPv4 Multicast Routes (2 TCAM entries per route): | 0     | 0            |

4단계. 최대 항목 영역에서 다음 옵션 중 하나를 선택합니다.

- 기본값 사용 기본값을 사용합니다.기본값은 128개 항목입니다.이 예에서는 이 옵션을 선택 합니다.
- 사용자 정의 이 옵션을 선택한 후 필드에 값을 입력합니다.

| IPv4 Multicast Routing Resources                  |              |     |
|---------------------------------------------------|--------------|-----|
|                                                   | Count        |     |
| IPv4 Multicast Routes (2 TCAM entries per route): | 0            |     |
| Maximum Entries:                                  | Jse Default  |     |
|                                                   | User Defined | 128 |

### IPv4 정책 기반 라우팅 리소스

IPv4 Policy Based Routes(IPv4 Policy Based Routes(경로당 4개의 TCAM 엔트리)) 영역에는 다음 이 표시됩니다.

- Count 디바이스에 기록된 멀티캐스트 경로 수입니다.
- TCAM Entries 멀티캐스트 경로에 사용 중인 TCAM 항목의 수입니다.

5단계. 최대 항목 영역에서 다음 옵션 중 하나를 선택합니다.

• 기본값 사용 — 기본값을 사용합니다.기본값은 48개 항목입니다.이 예에서는 이 옵션을 선택합니다.

• 사용자 정의 — 이 옵션을 선택한 후 필드에 값을 입력합니다.

| IPv4 Policy Based Routing Resources           |                 |            |
|-----------------------------------------------|-----------------|------------|
|                                               | Count           |            |
| IPv4 Policy Based Routes (4 TCAM entries      | per route): 0   |            |
| Maximum Entries:                              | OUse Default    |            |
|                                               | User Defined 48 |            |
| IPv6 라우팅 리소스                                  |                 |            |
| IPv6 Routing Resources                        |                 |            |
|                                               | Count           | TCAM Entri |
| Neighbors (4 TCAM entries per neighbor):      | 0               | 0          |
| Interfaces (8 TCAM entries per interface):    | 0               | 0          |
| On Link Prefixes (4 TCAM entries per prefix): | 0               | 0          |
| Routes (4 TCAM entries per route):            | 0               | 0          |

Total:

Neighbors (neighbor per neighbor)(인접 디바이스당 4개의 TCAM 항목) 영역에는 다음이 표시됩니다.

0

- Count 디바이스에 기록된 인접 디바이스 수를 표시합니다.
- TCAM Entries(TCAM 항목) 네이버에 사용 중인 라우터 TCAM 항목의 수입니다.

Interfaces(인터페이스당 8개의 TCAM 엔트리) 영역에는 다음이 표시됩니다.

- Count 디바이스의 인터페이스에 있는 IP 주소 수입니다.
- TCAM Entries(TCAM 항목) 인터페이스에 사용 중인 라우터 TCAM 항목의 수입니다.

On Link Prefixes (4개의 TCAM entries per prefix) 영역에는 다음이 표시됩니다.

- Count 디바이스에 기록된 링크 접두사의 수.
- TCAM 항목 TCAM에 사용 중인 TCAM 항목 수입니다.

Routes(경로당 4개의 TCAM 항목) 영역에는 다음이 표시됩니다.

- Count 디바이스에 기록된 경로 수입니다.
- TCAM Entries(TCAM 항목) 경로에 사용되는 TCAM 항목의 수입니다.

Total(총) 영역에는 현재 사용 중인 라우터 TCAM 항목의 수가 표시됩니다.

6단계. 최대 항목 영역에서 다음 옵션 중 하나를 선택합니다.

- 기본값 사용 기본값을 사용합니다.기본값은 320개 항목입니다.
- 사용자 정의 이 옵션을 선택한 후 필드에 값을 입력합니다.이 예에서는 이 옵션을 선택하고 32를 입력합니다.

| Maximum Entries: | Use Default     |   |
|------------------|-----------------|---|
|                  | User Defined 32 | נ |
|                  |                 |   |

IPv6 멀티캐스트 라우팅 리소스

| IPv6 Multicast Routing Resources                  |                        |             |
|---------------------------------------------------|------------------------|-------------|
|                                                   | Count                  | TCAM Entrie |
| IPv6 Multicast Routes (8 TCAM entries per route): | 0                      | 0           |
| IPv6 Multicast Routes(경로당 8개                      | 의 TCAM 항목) 영역에는 다음이 표. | 시됩니다.       |

- Count 디바이스에 기록된 멀티캐스트 경로 수를 표시합니다.
- TCAM Entries 멀티캐스트 경로에 사용 중인 TCAM 항목의 수를 표시합니다.

7단계. 최대 항목 영역에서 다음 옵션 중 하나를 선택합니다.

- 기본값 사용 기본값을 사용합니다.기본값은 96개 항목입니다.
- 사용자 정의 이 옵션을 선택한 후 필드에 값을 입력합니다.32부터 944까지의 값을 입력할 수 있습니다. 이 예에서는 32를 입력합니다.

|                                                      | Count                          | TCAM Entries                 |
|------------------------------------------------------|--------------------------------|------------------------------|
| IPv6 Multicast Routes (8 TCAM entries per route):    | 0                              | 0                            |
| Maximum Entries:                                     | Use Default<br>User Defined 32 | (Range: 32 - 944, Default: 9 |
| IPv6 정책 기반 라우팅 리소스                                   |                                |                              |
| IPv6 Policy Based Routing Resources                  |                                |                              |
|                                                      | Count                          | TCAM Entries                 |
| IPv6 Policy Based Routes (4 TCAM entries per route): | 0                              | 0                            |

IPv6 Policy Based Routes(IPv6 Policy Based Routes(경로당 4개의 TCAM 엔트리)) 영역에는 다음 이 표시됩니다.

- Count 디바이스에 기록된 멀티캐스트 경로 수입니다.
- TCAM Entries 멀티캐스트 경로에 사용 중인 TCAM 항목의 수입니다.

8단계. 최대 항목 영역에서 다음 옵션 중 하나를 선택합니다.

- 기본값 사용 기본값을 사용합니다.기본값은 48개 항목입니다.
- 사용자 정의 이 옵션을 선택한 후 필드에 값을 입력합니다.이 예에서는 이 옵션을 선택하고 0을 입력합니다.

| IPv6 Policy Based Routing Resources                  |                            |             |
|------------------------------------------------------|----------------------------|-------------|
|                                                      | Count                      |             |
| IPv6 Policy Based Routes (4 TCAM entries per route): | 0                          |             |
| Maximum Entries:                                     | Use Default User Defined 0 |             |
| VLAN 매핑 라우팅 리소스                                      |                            |             |
| VLAN Mapping Routing Resources                       |                            |             |
| Count                                                |                            | TCAM Entrie |
| VLAN Mapping Entries (4 TCAM entries per mapping): 0 |                            | 0           |

VLAN Mapping Entries(VLAN 매핑 항목)(매핑당 4개의 TCAM 항목) 영역에는 다음이 표시됩니다.

- Count 디바이스에 기록된 VLAN 매핑 엔트리 수입니다.
- TCAM Entries(TCAM 항목) 해당 VLAN 매핑에 사용 중인 TCAM 항목의 수입니다.

9단계. 최대 항목 영역에서 다음 옵션 중 하나를 선택합니다.

- 기본값 사용 기본값을 사용합니다.기본값은 0입니다.
- 사용자 정의 이 옵션을 선택한 후 필드에 값을 입력합니다.이 예에서는 이 옵션을 선택하고 128을 입력합니다.

| VLAN Mapping Routing Resources                       |                               |
|------------------------------------------------------|-------------------------------|
| Count                                                | TCAM Entries                  |
| VLAN Mapping Entries (4 TCAM entries per mapping): 0 | 0                             |
| Maximum Entries: Use Default<br>User Defined 128     | (Range: 0 - 912, Default: 0 ( |
| 10단계. 적용을 <b>누릅니다</b> .                              |                               |

#### **IPv4 Routing Resources**

Neighbors (1 TCAM entry per neighbor): Interfaces (2 TCAM entries per interface): Routes (1 TCAM entry per route): Total:

Maximum Entries:

#### **IPv4 Multicast Routing Resources**

IPv4 Multicast Routes (2 TCAM entries per route): Maximum Entries:

IPv4 Policy Based Routing Resources

IPv4 Policy Based Routes (4 TCAM entries per route): Maximum Entries:

#### Count **TCAM Entries** 2 2 2 1 1 1 8 Use Default User Defined 128 (Range: 8 - 920, Default: 320) Count **TCAM Entries** 0 0

Use Default
 User Defined
 128
 (Range: 8 - 920, Default: 128 (\*

#### TCAM Entries

AM E

| 0 |              |    | 0                           |     |
|---|--------------|----|-----------------------------|-----|
| ۲ | Use Default  |    |                             |     |
|   | User Defined | 48 | (Range: 0 - 128, Default: 4 | 8 ( |

#### **IPv6 Routing Resources**

|                                                      | count                            |     | ICAM Entries                     |
|------------------------------------------------------|----------------------------------|-----|----------------------------------|
| Neighbors (4 TCAM entries per neighbor):             | 0                                |     | 0                                |
| Interfaces (8 TCAM entries per interface):           | 0                                |     | 0                                |
| On Link Prefixes (4 TCAM entries per prefix):        | 0                                |     | 0                                |
| Routes (4 TCAM entries per route):                   | 0                                |     | 0                                |
| Total:                                               |                                  |     | 0                                |
| Maximum Entries:                                     | <ul> <li>Use Default</li> </ul>  |     |                                  |
|                                                      | <ul> <li>User Defined</li> </ul> | 32  | (Range: 32 - 944, Default: 320   |
| IPv6 Multicast Routing Resources                     |                                  |     |                                  |
|                                                      | Count                            |     | TCAM Entries                     |
| IPv6 Multicast Routes (8 TCAM entries per route):    | 0                                |     | 0                                |
| Maximum Entries:                                     | <ul> <li>Use Default</li> </ul>  |     |                                  |
|                                                      | <ul> <li>User Defined</li> </ul> | 32  | (Range: 32 - 944, Default: 96 (1 |
| IPv6 Policy Based Routing Resources                  |                                  |     |                                  |
|                                                      | Count                            |     | TCAM Entries                     |
| IPv6 Policy Based Routes (4 TCAM entries per route): | 0                                |     | 0                                |
| Maximum Entries:                                     | <ul> <li>Use Default</li> </ul>  |     |                                  |
|                                                      | <ul> <li>User Defined</li> </ul> | 0   | (Range: 0 - 128, Default: 48 (V  |
|                                                      |                                  |     |                                  |
| VLAN Mapping Routing Resources                       |                                  |     |                                  |
|                                                      | Count                            |     | TCAM Entries                     |
| VLAN Mapping Entries (4 TCAM entries per mapping):   | 0                                |     | 0                                |
| Maximum Entries:                                     | <ul> <li>Use Default</li> </ul>  |     |                                  |
|                                                      | User Defined                     | 128 | (Range: 0 - 912, Default: 0 (Val |

Count

## 11단계. 계속하려면 **확인**을 클릭합니다.

| For the new settings to be conf performed.       | ïgured an automatic reboot o          | f the switch will be         |                  |    |
|--------------------------------------------------|---------------------------------------|------------------------------|------------------|----|
| ок                                               | Cancel                                |                              |                  |    |
| 스위치가 자동으로 재부팅                                    | 되어 실행 중인 컨                            | 피그레이션 파일에 취                  | 컨피그레이션 설정을 적용합니다 | ╊. |
| Routing Resources                                |                                       |                              |                  |    |
| Success. To permanently save the conf            | figuration, go to the File Operations | page or click the Save icon. |                  |    |
| IPv4 Routing Resources                           |                                       |                              |                  |    |
|                                                  | Count                                 | TCAM Entries                 |                  |    |
| Neighbors (1 TCAM entry per neighbor):           | 2                                     | 2                            |                  |    |
| Interfaces (2 TCAM entries per interface):       | 1                                     | 2                            |                  |    |
| Routes (1 TCAM entry per route):                 | 1                                     | 1                            |                  |    |
| Total:                                           |                                       | 8                            |                  |    |
| Maximum Entries:                                 | Use Default     User Default          |                              |                  |    |
| IPv4 Multicast Routing Resources                 | O Oser Delined 520                    |                              |                  |    |
|                                                  | Processing Data                       | TCAM Entries                 |                  |    |
| IPv4 Multicast Routes (2 TCAM                    | 22%                                   | 0                            |                  |    |
| Maximum Entries:                                 |                                       |                              |                  |    |
| IPv4 Policy Based Routing Resources              | O Ober Delined 120                    |                              |                  |    |
|                                                  | Count                                 | TCAM Entries                 |                  |    |
| IPv4 Policy Based Routes (4 TCAM entries per rou | ite): 0                               | 0                            |                  |    |
| Maximum Entries:                                 | Use Default                           |                              |                  |    |
|                                                  | O User Defined 48                     |                              |                  |    |
|                                                  |                                       |                              |                  |    |
| IPv6 Routing Resources                           |                                       |                              |                  |    |
| 이제 스의키에서 라우티 =                                   | 미人人 서저으 서고                            | 저ㅇㄹ 그서해이아 형                  | 5+1   <b>-</b> L |    |
|                                                  |                                       |                              | ᆿ니니.             |    |

## 구성된 라우터 리소스 확인

1단계. 스위치의 웹 기반 유틸리티에 로그인한 다음 Administration(관리) >Routing Resources(라우 팅 리소스)를 선택합니다.

| ÷ / | Administration       |
|-----|----------------------|
|     | System Settings      |
|     | Console Settings     |
|     | Stack Management     |
|     | User Accounts        |
|     | Idle Session Timeout |
| ►   | Time Settings        |
| ►   | System Log           |
| ►   | File Management      |
|     | Reboot               |
| L   | Routing Resources    |
|     | Discovery - Bonjour  |
| •   | Discovery - LLDP     |
| •   | Discovery - CDP      |
|     | Ping                 |
|     | Traceroute           |
|     | Locate Device        |

TCAM 리소스 테이블에는 실제로 사용 중이며 사용 가능한 TCAM 항목의 수가 표시됩니다.

| TCAM Resources Table |                                   |        |              |        |                        |        |                           |        |              |  |
|----------------------|-----------------------------------|--------|--------------|--------|------------------------|--------|---------------------------|--------|--------------|--|
| Unit No.             | Init No. Maximum TCAM Entries for |        | IPv4 Routing |        | IPv4 Multicast Routing |        | IPv4 Policy Based Routing |        | IPv6 Routing |  |
|                      | Routing and Multicast Routing     | In Use | Maximum      | In Use | Maximum                | In Use | Maximum                   | In Use | Maximum      |  |
| 1                    | 960                               | 8      | 320          | 0      | 128                    | 0      | 48                        | 0      | 320          |  |
|                      |                                   |        |              |        |                        |        |                           |        |              |  |
|                      |                                   |        |              |        |                        |        |                           |        |              |  |

| IPv6 Multicast Routing IPv6 Policy Based Routi |        | Based Routing | VLAN Mapping |         | Maximum TCAM Entries | Non-IP I | Rules            |        |         |
|------------------------------------------------|--------|---------------|--------------|---------|----------------------|----------|------------------|--------|---------|
|                                                | In Use | Maximum       | In Use       | Maximum | In Use               | Maximum  | for Non-IP Rules | In Use | Maximum |
|                                                | 0      | 96            | 0            | 48      | 0                    | 0        | 956              | 0      | 956     |

• 장치 번호— 스택의 디바이스 단위 수입니다.

- 라우팅 및 멀티캐스트 라우팅을 위한 최대 TCAM 엔트리 라우팅 및 멀티캐스트 라우팅에 사 용할 수 있는 TCAM 항목 수입니다.
- IPv4 라우팅

- 사용 중 — IPv4 라우팅에 사용된 TCAM 항목 수입니다.

- 최대 — IPv4 라우팅에 사용할 수 있는 TCAM 항목의 최대 수입니다.

• IPv4 멀티캐스트 라우팅

- 사용 중 — IPv4 멀티캐스트 라우팅에 사용된 TCAM 항목 수입니다.

- 최대 — IPv4 멀티캐스트 라우팅에 사용할 수 있는 TCAM 항목의 최대 수입니다.

• IPv4 정책 기반 라우팅

- 사용 중 — IPv4 정책 기반 라우팅에 사용되는 라우터 TCAM 항목의 수입니다.

- 최대 — IPv4 정책 기반 라우팅에 사용할 수 있는 사용 가능한 라우터 TCAM 항목의 수 입니다. • IPv6 라우팅

- 사용 중 — IPv6 라우팅에 사용된 TCAM 항목 수입니다.

- 최대 — IPv6 라우팅에 사용할 수 있는 최대 TCAM 항목 수입니다.

• IPv6 멀티캐스트 라우팅

- 사용 중 — IPv6 멀티캐스트 라우팅에 사용된 TCAM 항목 수입니다.

- 최대 — IPv6 멀티캐스트 라우팅에 사용할 수 있는 TCAM 항목의 최대 수입니다.

• IPv6 정책 기반 라우팅

- 사용 중 — IPv6 정책 기반 라우팅에 사용되는 라우터 TCAM 항목의 수입니다.

- 최대 — IPv6 정책 기반 라우팅에 사용할 수 있는 사용 가능한 라우터 TCAM 항목의 수 입니다.

- 비 IP 규칙에 대한 최대 TCAM 항목 수 — 비 IP 규칙에 사용할 수 있는 TCAM 항목 수 입니다.

•비 IP 규칙

- 사용 중 — 비 IP 규칙에 사용된 TCAM 항목 수입니다.

- 최대 — 비 IP 규칙에 사용할 수 있는 최대 TCAM 항목 수입니다.

• VLAN 매핑

- 사용 중 — 비 IP 규칙에 사용된 VLAN 매핑 항목 수입니다.

- 최대 — 비 IP 규칙에 사용할 수 있는 최대 VLAN 매핑 항목 수입니다.

2단계. (선택 사항) Save 버튼을 클릭하여 설정을 시작 구성 파일에 저장합니다.

|                                   |        | CISCO |
|-----------------------------------|--------|-------|
| art Cigobit DoE Stockable Managed | Quitab |       |
| on Gigabil Poe Slackable Manageo  | Switch |       |
| D D.                              |        |       |
| Routing Resources                 |        |       |
| •                                 |        |       |

Count

0

#### **IPv4 Routing Resources**

| Neighbors (1 TCAM entry per neighbor):     |
|--------------------------------------------|
| Interfaces (2 TCAM entries per interface): |
| Routes (1 TCAM entry per route):           |
| Total:                                     |
| Maximum Entries:                           |

| ID-u4 | Multicent | Pouting | Percurees |
|-------|-----------|---------|-----------|
| IPV4  | multicast | Routing | resources |

| 2                                |     | 2                              |
|----------------------------------|-----|--------------------------------|
| 1                                |     | 2                              |
| 1                                |     | 1                              |
|                                  |     | 8                              |
| <ul> <li>Use Default</li> </ul>  |     |                                |
| <ul> <li>User Defined</li> </ul> | 128 | (Range: 8 - 920, Default: 320) |
|                                  |     |                                |
| Count                            |     | TCAM Entries                   |
|                                  |     |                                |

IPv4 Multicast Routes (2 TCAM entries per route): Maximum Entries:

#### IPv4 Policy Based Routing Resources

| IPv4 Policy Based Routes (4 TCAM entries per route): | 0 |    |
|------------------------------------------------------|---|----|
| Maximum Entries:                                     | ۲ | Us |

| Count                            |     | TCAM Entries                          |
|----------------------------------|-----|---------------------------------------|
| 0                                |     | 0                                     |
| <ul> <li>Use Default</li> </ul>  |     |                                       |
| <ul> <li>User Defined</li> </ul> | 128 | (Range: 8 - 920, Default: 128 (Value: |
|                                  |     |                                       |
| Count                            |     | TCAM Entries                          |
| 0                                |     | 0                                     |
| Use Default                      |     |                                       |
| User Defined                     | 48  | (Range: 0 - 128, Default: 48 (Values  |

#### IPv6 Routing Resources

Maximum Entries:

|                                                                                                    | Count                               | I CAM Entries                         |
|----------------------------------------------------------------------------------------------------|-------------------------------------|---------------------------------------|
| Neighbors (4 TCAM entries per neighbor):                                                                                                    | 0                                   | 0                                     |
| Interfaces (8 TCAM entries per interface):                                                                                                    | 0                                   | 0                                     |
| On Link Prefixes (4 TCAM entries per prefix):                                                                                                    | 0                                   | 0                                     |
| Routes (4 TCAM entries per route):                                                                                                    | 0                                   | 0                                     |
| Total:                                                                                                    |                                     | 0                                     |
| Maximum Entries:                                                                                                    | O Use Default                       |                                       |
|                                                                                                    | User Defined 32                     | (Range: 32 - 944, Default: 320 (Value |
| IPv6 Multicast Routing Resources                                                                                                    |                                     |                                       |
|                                                                                                    | Count                               | TCAM Entries                          |
| IPv6 Multicast Routes (8 TCAM entries per route):                                                                                                    | 0                                   | 0                                     |
| Maximum Entries:                                                                                                    | <ul> <li>Use Default</li> </ul>     |                                       |
|                                                                                                    | <ul> <li>User Defined 32</li> </ul> | (Range: 32 - 944, Default: 96 (Value: |
| IPv6 Policy Based Routing Resources                                                                                                    |                                     |                                       |
|                                                                                                    | Count                               | TCAM Entries                          |
| IPv6 Policy Based Routes (4 TCAM entries per route):                                                                                                    | 0                                   | 0                                     |
| Maximum Entries:                                                                                                    | <ul> <li>Use Default</li> </ul>     |                                       |
|                                                                                                    | <ul> <li>User Defined 0</li> </ul>  | (Range: 0 - 128, Default: 48 (Values  |
|                                                                                                    |                                     |                                       |
| VLAN Mapping Routing Resources                                                                                                    |                                     |                                       |
|                                                                                                    | Count                               | TCAM Entries                          |
| VLAN Mapping Entries (4 TCAM entries per mapping):                                                                                                    | 0                                   | 0                                     |
| the contraction of the contraction of the point of the point of the po | ¥                                   | v                                     |

O Use Default

Language: English

TCAM Entries

이제 스위치에서 구성된 라우팅 리소스를 확인했습니다.

관련 항목에 대한 자세한 내용을 보려면 아래 링크를 클릭하십시오.

- <u>스위치에서 VLAN 매핑 설정 구성</u>
- CLI를 통해 스위치에서 라우팅 리소스 구성
- CLI를 통해 스위치에서 IPv4 고정 경로 설정 구성

이 문서와 관련된 비디오 보기...

<u>여기를 클릭하여 Cisco의 다른 기술 대화를 확인하십시오.</u>